## XU Setup Fails if above COM31.

The issue occurs on windows 10 & 11 with port setup to COM42

It appears that when the XU USB com port is set above COM31, XU setup will no longer connect to a transmitter.

To fix this issue please ensure that ports below COM31 are being used.

The steps to do this are as follows:

Access the Device Manager and find the settings for the XU Setup under ports.

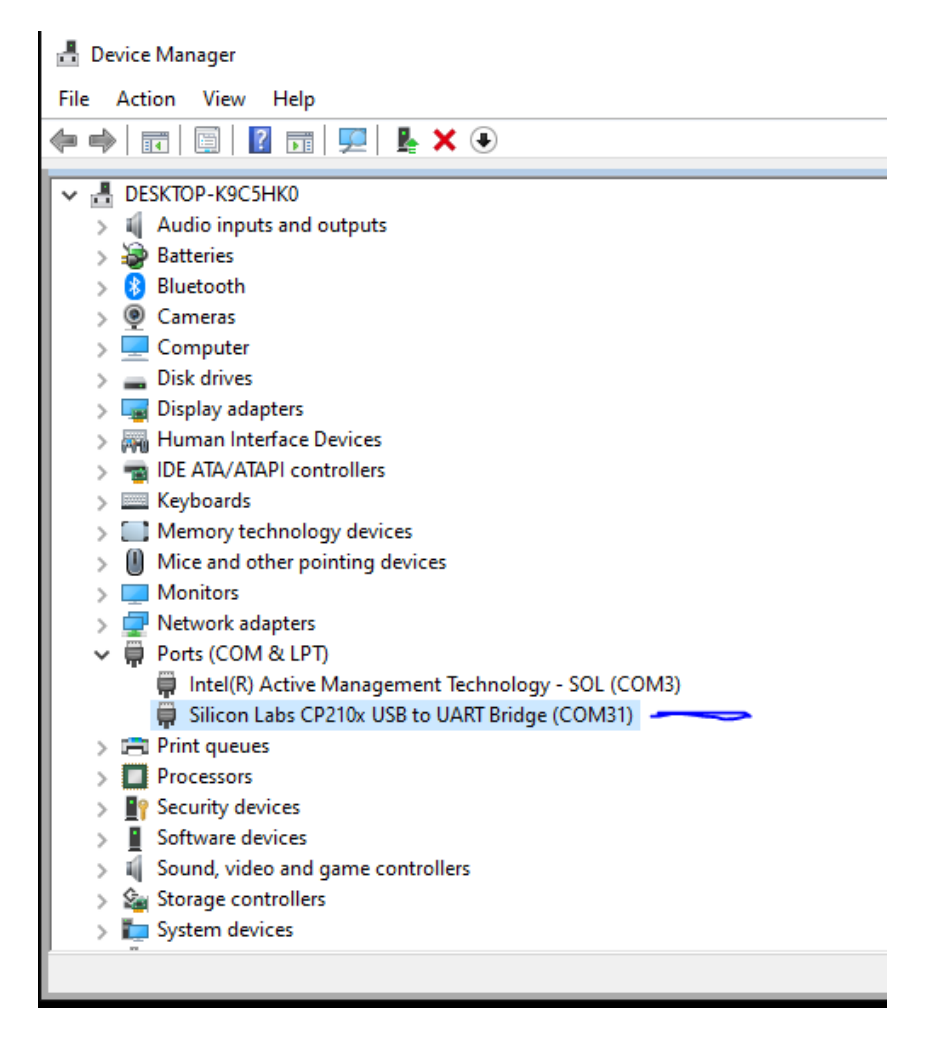

Right click on the selection and click Properties.

| Silicon Labs CP210x USB to UART Bridge (COM31) Properties |               |                 |                    |        |                           |    |
|-----------------------------------------------------------|---------------|-----------------|--------------------|--------|---------------------------|----|
| General                                                   | Port Settings | Driver          | Details            | Events | Power Management          |    |
|                                                           |               | <u>B</u> its pe | r second:          | 9600   | ~                         |    |
|                                                           |               |                 | <u>D</u> ata bits: | 8      | ~                         |    |
|                                                           |               |                 | <u>P</u> arity:    | None   | ~                         |    |
|                                                           |               |                 | Stop bits:         | 1      | ~                         |    |
|                                                           |               | <u>F</u> lo     | w control:         | None   | ~                         |    |
|                                                           |               |                 | Ad                 | vanced | . <u>R</u> estore Default | 8  |
|                                                           |               |                 |                    |        | OK Canc                   | el |

Click on the Port settings tab, and click Advanced

| Advanced Settings for COM31                                                                                                    |                  |  |  |  |  |  |
|----------------------------------------------------------------------------------------------------|------------------|--|--|--|--|--|
| ✓ Use FIFO buffers (requires 16550 compatible UART)<br>Select lower settings to correct connection problems.<br>Select higher settings for faster performance. | OK<br>Cancel     |  |  |  |  |  |
| Receive Buffer: Low (1)                                                                                                    | <u>D</u> efaults |  |  |  |  |  |
| Transmit Buffer: Low (1)                                                                                                    |                  |  |  |  |  |  |
| COM <u>P</u> ort Number: COM31 ~                                                                                                    |                  |  |  |  |  |  |

Choose a COM Port number less than COM32.

Click OK. Click Ok. The device Manager will update to reflect the new port.

**IMPORTANT**: Disconnect the XU-USB from the computer and connect it again, otherwise the port settings will not come through.